# Záróvizsgázó hallgatók feladata: technikai segédanyag a MA záróvizsga lebonyolításához

# Kedves záróvizsgázó Hallgatók!

Összegyűjtöttük az MA záróvizsga szervezésével kapcsolatos információkat, kérem, ezeket alaposan tanulmányozzák, és ha kérdéseik vannak, minél előbb jelezzék!

# I. FELADATOK A VÉDÉS ELŐTT 2 HÉTTEL

- A kitűzött államvizsga időpontja előtt két héttel meg kell hogy érkezzenek a bírálatok a szakdolgozatokra. (Érkezik 2 bírálat a kutatásira és 1 az alkalmazottra). Ezek a bírálatok a Neptunban a "szakdolgozati" fülnél lesznek elérhetők (ahol a dolgozatokat fel kellett tölteni). Ha valaki nem látja a bírálatokat, az kérjük, jelezze a tanszéki/szakirányos adminisztrátoroknak! (Neptun hibák miatt nem mindig megy jól a feltöltés, türelmet kérünk, de várjuk a jelzéseket!)
- 2. Ugyancsak meg kell érkeznie a védés előtt 2 héttel, hogy a bizottság a 4 kérdés közül (amelyek a kutatási szakdolgozatok bírálatainak a végén találhatóak) melyik választotta előzetes bemutatásra. Ez az információ vagy közvetlenül Neptun-üzenet formájában érkezik majd, vagy sima emailben. Ha nem érkezik meg időben, szintén azt kérjük, hogy jelezzék a szakirányos adminisztrátotoknak!

# II. FELADATOK A VÉDÉS ELŐTT minimum 1 HÉTTEL

1. Lépjen be az egyetemi Microsoft Office 365-be (ehhez van elérhetősége, hiszen a Teamshez csak így tudott bejutni).

Lehetőségek: ha a a webmailes outlookot használja levelezésre, onnan a 9 pontocska lenyitásával felkínálja a rendszer a OneDrive applikációt:

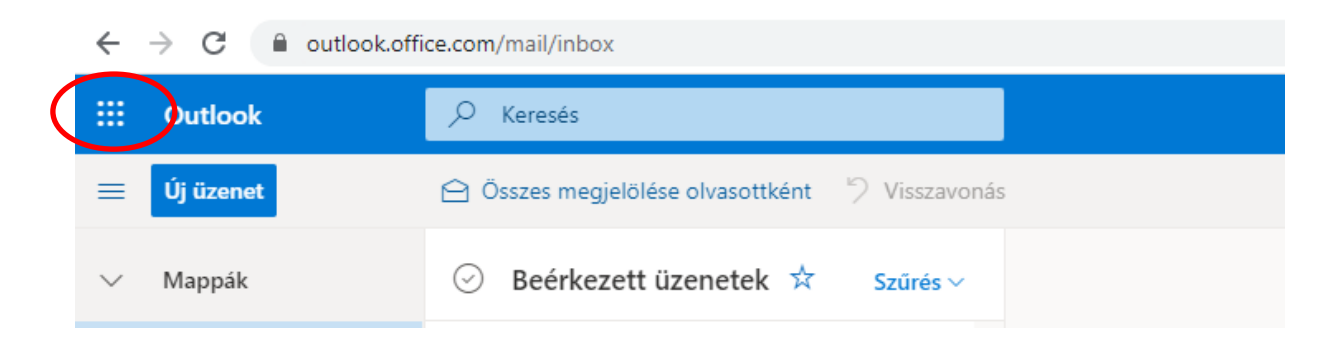

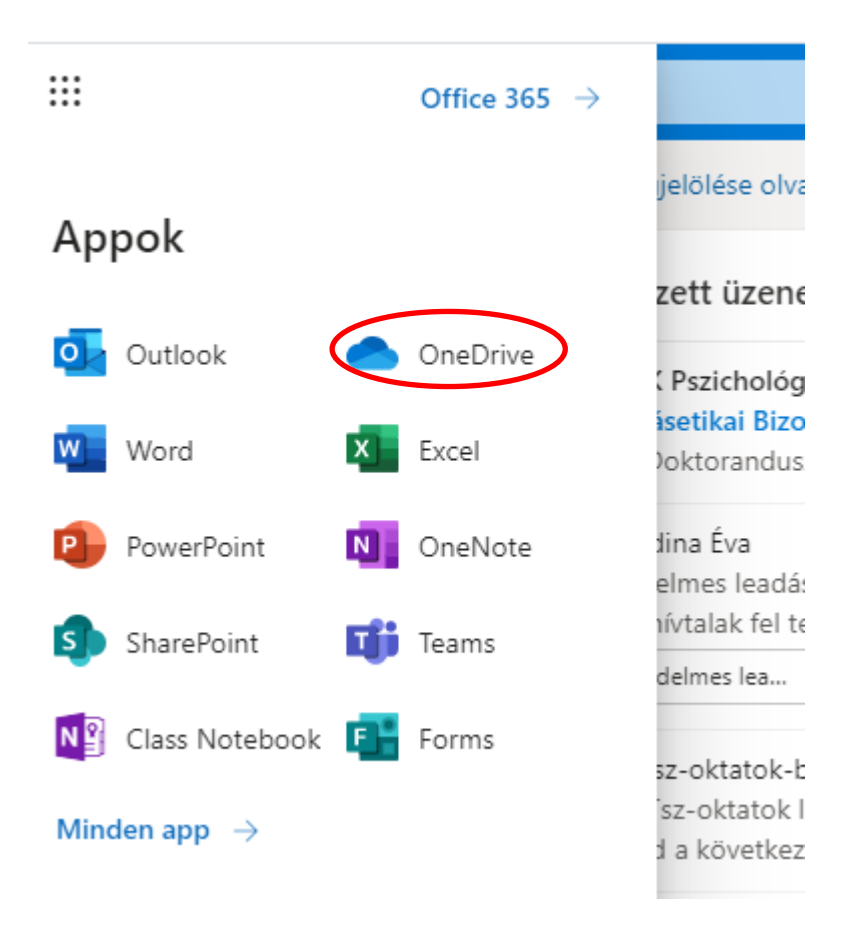

Vagy böngészőből indulva szintén eljut a OneDrive-hoz.

🗧 🔶 🖸 📔 google.com/search?q=microsoft+office&oq=mic&aqs=chrome.1.69i57j69i59j35i39j0j46l3j0.2912j0j8&sourceid=

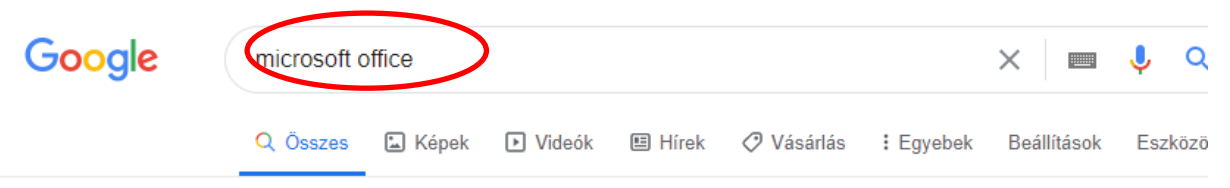

Nagyjából 1 500 000 000 találat (0,52 másodperc)

#### Hirdetés · www.microsoft.com/ •

#### A Microsoft 365® letöltése | Korábbi nevén Office 365®

Vegyél és tölts le családi vagy vállalati csomagot, és érj el **Office**-appokat eszközeiden. 1 TB felhőalapú tárhely. Szerkesztés és bemutatás. Otthoni, vállalati csomag. Hatékonyabb közös munka. **Microsoft** 365® appok. Fokozott együttműködés. Valós idejű együttműködés.

#### Microsoft 365®-csomagok

Vedd meg a legújabb verziót: Microsoft 365®. Vásárolj most!

## Innovatív Office-appok

Új név, változatlan kiváló érték és ár – válassz csomagot most!

Hirdetés · www.lizengo.hu/microsoft/office • 06 80 021 276

#### Microsoft Office vásárlása | Letöltés 14 600 Ft-tól | lizengo.hu

Eredeti, korlátlan érvényű **Microsoft Office** szoftver, elfogadható áron. Biztonságos és egyszerű vásárlás - Webáruház, több mint 2 millió ügyfél! Új szoftver. Korlátlan felhasználás. 32 és 64 bites verzió. Telefonos ügyfélszolgálat. Ingyenes kiszállítás. Letölthető verzió. Microsoft Office-csomag · Office-program · Hozzáférési licencek/CAL · Kiszolgáló · Vírusirtó

Hirdetés · www.forscope.hu/ms-office \*

#### Microsoft Office 31.900 Fttól | Szoftver ingyenes szállítással

Vásároljon megbízható boltunkból, több mint 100.000 elégedett vevővel. Office 29900 Fttól.

#### www.office.com - Oldal leferdítása

## Office 365 Login | Microsoft Office

Collaborate for free with online versions of **Microsoft** Word, PowerPoint, Excel, and OneNote. Save documents, spreadsheets, and presentations online, ... Többször ellátogatott már erre az oldalra. Az utolsó látogatás ideje: 2020.05.18.

### Office 365-bejelentkezés

Ingyen együttműködhet másokkal a Microsoft Word, PowerPoint ...

#### Microsoft 365

Collaborate for free with online versions of Microsoft Word ...

További találatok a(z) office.com domainről »

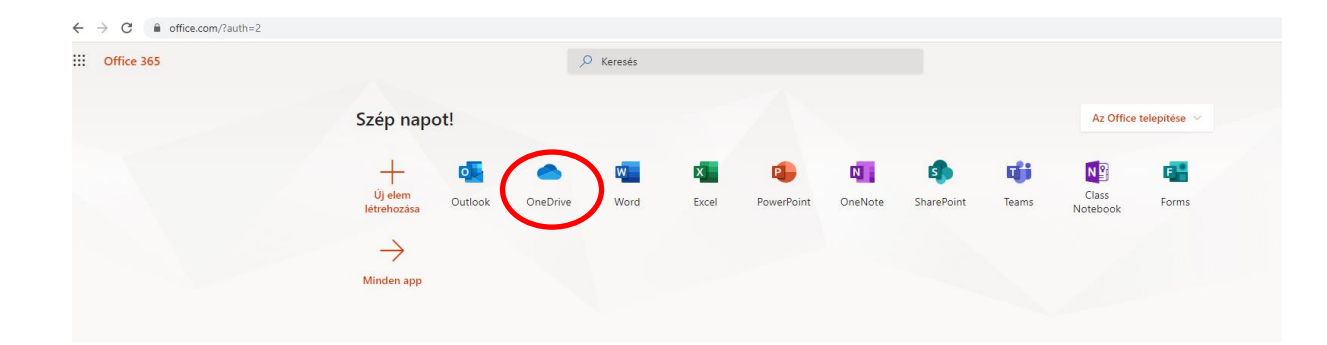

2. Az "Új" funkció használatával hozzon létre egy mappát!

|      | OneDrive                |                          |                  |
|------|-------------------------|--------------------------|------------------|
| Pigr | niczkiné Dr Rigó Adrien | + Új ∕ ↑ Feltöltés ∨     | G Szinkronizálás |
| Ð    | Saját fájlok            | 🛅 Mappa                  |                  |
| 3    | Legutóbbiak             | Word-dokumentum          |                  |
| ĸ٩   | Megosztottak            | Excel-munkafüzet         |                  |
| 5    | Lomtár                  | 😰 PowerPoint-bemutató    |                  |
| Meg  | gosztott tárak          | OneNote-jegyzetfüzet     | :                |
| СР   | Course 2019/20/2 PSZM   | 🔊 Excelhez készült Forms | a                |
| FP   | Felvételi 2020 [PPK-TH] | Hivatkozás               |                  |
|      |                         |                          |                  |

- 3. A mappát a következőképpen nevezze el: Saját Nevem\_MA államvizsga
- 4. A mappába töltse fel a következő anyagokat!
  - A kutatási szakdolgozat védésének elkészített prezentációja (max. 7 perces /lehetőleg egyfolytában lejátszható/ narrált ppt vagy videóra felvett pptbemutatás.)
  - Az alkalmazott szakdolgozat védésének elkészített prezentációja (max. 5 perces /lehetőleg egyfolytában lejátszható/ narrált ppt vagy videóra felvett pptbemutatás.)
  - A bizottság által kiválasztott 1 kérdésre adott válaszának prezentációja (max. 5 perces /lehetőleg egyfolytában lejátszható/ narrált ppt vagy videóra felvett pptbemutatás.)
  - 4. A kutatási szakdolgozatát (PDF-ben)
  - 5. Az alkalmazott szakdolgozatát (PDF-ben)
  - 6. A kutatási szakdolgozat bírálatát (PDF-ben)
  - 7. A kutatási szakdolgozat másodolvasói bírálatát (PDF-ben)
  - 8. Az alkalmazott szakdolgozat bírálatát (PDF-ben)

A feltöltött anyagokat a következőképpen nevezze el: Saját Nevem\_Kutatási szakdolgozat prezentáció; Saját Nevem\_Kutatási szakdolgozat másodolvasói bírálata.... stb.

 A mappát ossza meg a bizottság tagjaival (és csak velük), minimum 1 héttel a védés előtt! A bizottság tagjainak nevét, email címét ugyanebben a Teams-csoportban találja meg. (A bizottság beosztása dokumentumban). A megosztást a következőképpen tudja beállítani: A OneDrive esetében a File-okat nézve láthatóvá válik a mappa, s a jobb felső sarok "Megosztás" oszlopában tudja beállítani az adott mappához tartozó megosztásokat:

| Fájlok |   |                                         |            |              |                            |             |                          |
|--------|---|-----------------------------------------|------------|--------------|----------------------------|-------------|--------------------------|
| [      | Ľ | Név \vee                                |            | Módosítva 🗸  | Módosította 🗸              | Fájlméret 🗸 | Megosztás                |
|        |   | Mellékletek                             |            | május 4.     | Pigniczkiné Dr Rigó Adrier | 1 elem      | Privát                   |
| •      | 8 | Próbamappa                              | ¢ :        | hétfő, 9:06  | Pigniczkiné Dr Rigó Adrier | 3 elem      | 4 <sup>8</sup> Megosztva |
|        |   |                                         |            |              |                            |             | $\bigcirc$               |
| ļ≓     |   | Mellékletek                             |            |              | ×                          |             |                          |
|        | ł | Hozzáférés kez                          | zelése     |              |                            |             |                          |
|        |   | ∞ Hozzáférést bizto                     | sító hiva  | itkozások 🕕  | sztás                      |             |                          |
|        | E | hhez az elemhez nem ta<br>nivatkozások. | artoznak r | negosztási   |                            |             |                          |
|        | < | 🎭 Közvetlen hozzáfe                     | érés 🛈     |              | +                          |             |                          |
|        | ( | Pigniczkiné Di                          | r Rigó A   | drien Tulajd | lonos                      |             |                          |
|        |   |                                         |            |              |                            |             |                          |

A Közvetlen hozzáférés opcióhoz írja be a bizottsági tagok email címeit!

| ļ≓ | Mellékletek                                                | ×      | - |
|----|------------------------------------------------------------|--------|---|
|    | Hozzáférés kezelése                                        |        |   |
|    |                                                            |        |   |
| ł  | Hozzáférést biztosító hivatkozások ① Megos                 | sztás  |   |
|    | Ehhez az elemhez nem tartoznak megosztási<br>hivatkozások. |        |   |
|    | <sup>Q</sup> ₀ Közvetlen hozzáférés ①                      | +      |   |
|    | Hozzáférés megadása<br>Mellékietek                         | ×      |   |
|    | Írjon be egy nevet vagy egy e-mail-címet                   |        |   |
|    | Szerkesztési jogosultság                                   | $\sim$ | > |
|    | Üzenet hozzáfűzése (nem kötelező)                          |        |   |
|    | Személyek értesítése                                       |        |   |
|    | Hozzáférés megadása                                        |        |   |
|    |                                                            |        |   |

Legyen beklikkelve a "Személyek értesítése" funkció, mert így a rendszer azonnal értesítést küld a bizottsági tagoknak a megosztásról.

| <sup>9</sup> ₀ Közvetlen hozzáférés <sup>①</sup> | +        |
|--------------------------------------------------|----------|
| Hozzáférés megadása<br>Mellékletek               | $\times$ |
| Írjon be egy nevet vagy egy e-mail-címet         |          |
| Szerkesztési jogosultság                         | $\sim$   |
| Üzenet hozzáfűzése (nem kötelező)                |          |
|                                                  |          |
| Személyek értesítése                             |          |
| Hozzáférés megadása                              |          |

## III. FELADATOK A VÉDÉS NAPJÁN

- 1. Lépjen be a Teams felületére legkésőbb a saját védése előtt félórával! Amennyiben technikai problémát észlelt, ezt azonnal jelezze a bizottság vagy adminisztrátor felé emailen, chat-en, telefonon vagy bármilyen lehetséges csatornán!
- 2. Keresse meg a Csoportok között a saját záróvizsga csoportját újra!
- 3. Nagyon valószínű, hogy azt fogja látni, hogy már zajlik az "értekezlet", ahová Ön is beléphetne. Nem kell automatikusan belépnie, mert a bizottság már korábbtól ülésezik, s másokat vizsgáztat, így a belépésével megzavarná a munkájukat.
- 4. Amikor közeledik az Ön időpontja, akkor külön invitálást fog kapni a bizottságtól; vagy az "invite someone" funkcióval, vagy chatben fogják jelezni, hogy lépjen be a hívásba.

Hívás közben a képernyő alsó részén levő navigációs sávban lehetőség van megjeleníteni a hívásban levő tagokat, a Chat ablakot stb., ha szükséges. Itt lehet a mikrofont és a kamerát aktiválni.

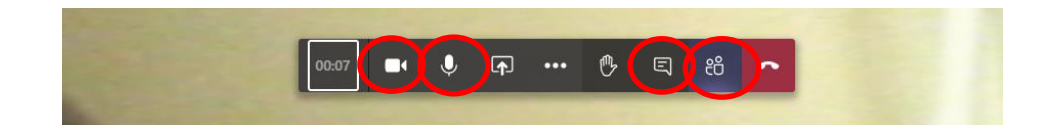

5. Maga a védés körülbelül 10 percig fog tartani, hiszen a bizottság már ismeri az anyagait, megnézte a prezentációit. Ebben a 10 percben az esetlegesen felmerülő kérdésekre fog tudni válaszolni, együtt fognak gondolkodni, esetleg szóba kerülhet a másik 3 kérdés is (amit a

kutatási szakdolgozatának bírálataira kapott, de kidolgoznia nem kellett, ugyanakkor természetesen felkészült azokban a témákban is (2)). Az anyagainak a pontozása már lezajlott e pillanatig, a személyes bejelentkezés a bizottsággal való kontaktust szolgálja, és árnyalhatja az értékelést!

- 6. Jelentkezzen ki 2-3 percre az elnök kérésére, míg egyeztet a bizottság!
- 7. Visszahívásra lépjen be újra, közölni fogják Önnel az eredményt! Ezt követően elhagyhatja az online teret, de a védés napján kövesse a platform jelzéseit, ha bármilyen további kérdés felmerülne, legyen többnyire elérhető!
- 8. Ha nem sikerült technikai problémák miatt bejelentkeznie, aznap legalább háromszor köteles újra próbálni a bizottság megkeresését! Ha sikerült csatlakoznia, akkor jelezzen Chat ablakban a bizottságnak, hogy elhárultak a technikai gondok, és hívhatóvá vált. A bizottság is legalább háromszor próbálja Önt hívni különböző időpontokban. Amennyiben nem sikerült aznap kapcsolatot teremteni Önnel, értesíti az intézet, hogy mikor van lehetősége újabb védést tenni a jelen vizsgaidőszakban. Az Ön elérése céljából a bizottság rendelkezni fog az Ön telefonszámával, amennyiben azt megadja majd a Qualtrics-ban (ebben fogjuk lekérdezni védés előtt a telefonos elérhetőségét).

## Kérjük kövesse figyelemmel:

- beosztását, pl honlapon, Neptun-ban vagy Teams-en
- emailjeit a védéssel kapcsolatban, ld. tájékoztatások, Qualtrics
- a bizottság jelzéseit, telefonos hívásait, ha szükséges

Fontos elérhetőségek probléma esetén: az adott szakirány adminisztrátora, ők maguk tulajdonosi tagjai a Teams-csoportoknak!